j ลำน<sup>ั</sup>กบานมาตรฐานลินค้าเกษตรและอาหารแห่บชาติ (มกอช.)

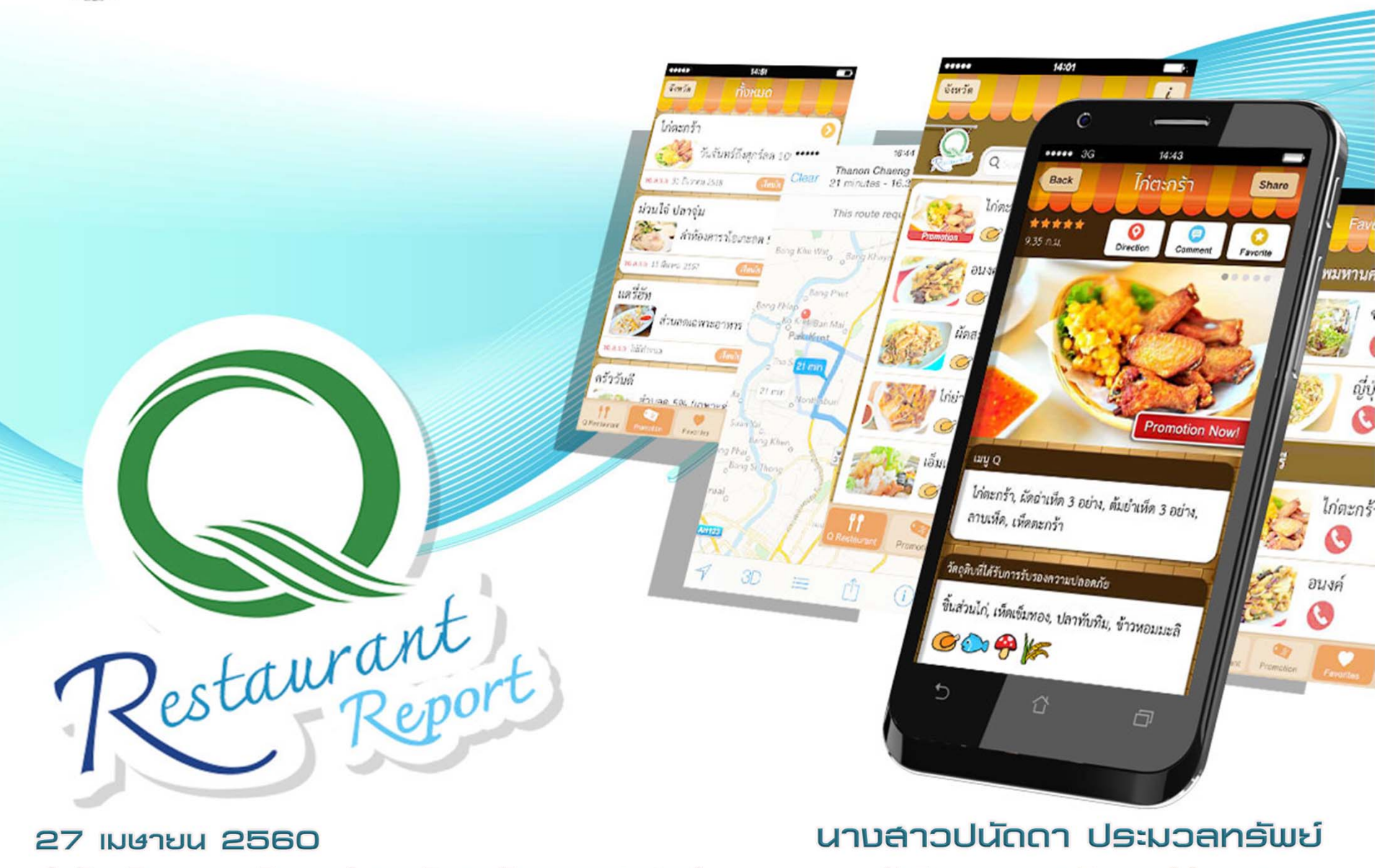

สำนักบริการคอมพิวเตอร์ มหาวิทยาลัยเกษตรศาสตร์

นักวิชาการคอมพิวเตอร์ชำนาญการ

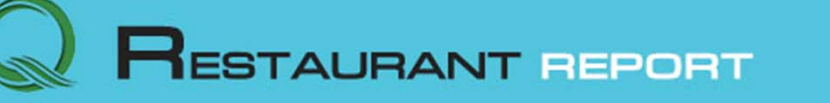

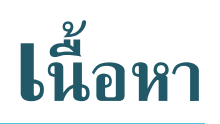

| 1 | การเข้าสู่ระบบ Q Restaurant Report |
|---|------------------------------------|
| 2 | ฟังก์ชั้นการใช้งานระบบ             |
| 3 | ตัวอย่างการใช้งานระบบ              |

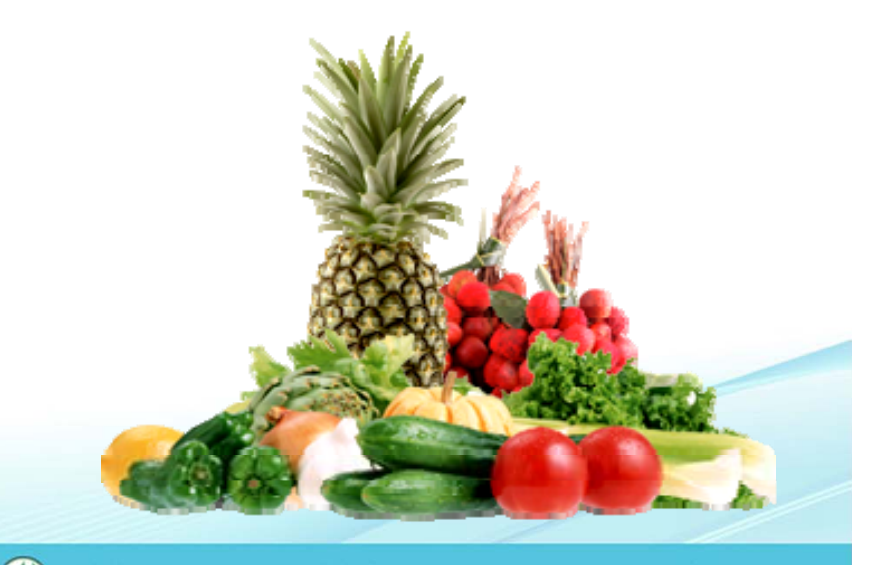

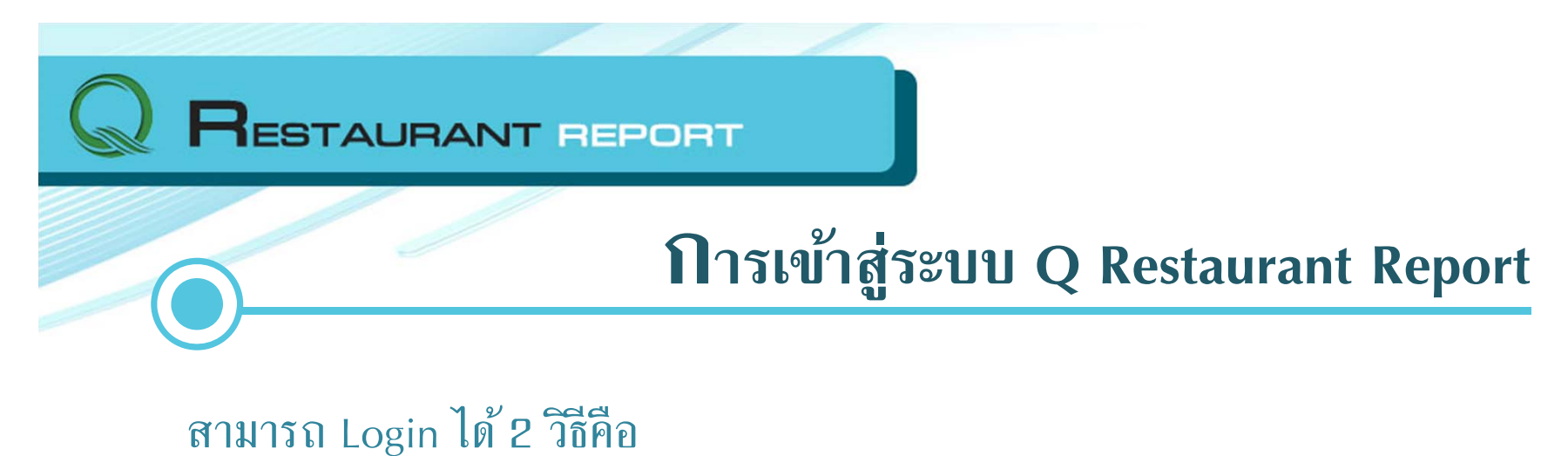

1.1 คลิกที่แบนเนอร์ Q Restaurant Report ผ่านหน้าเว็บไซต์ มกอช.

[URL : http://www.acfs.go.th]

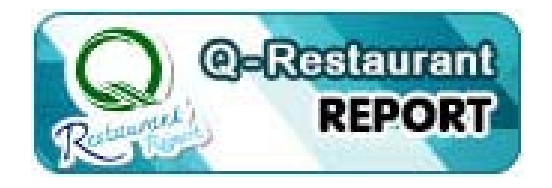

1.2 Login เข้าหน้าระบบโดยตรง

URL: http://www.qrestaurant.acfs.go.th/login.php

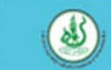

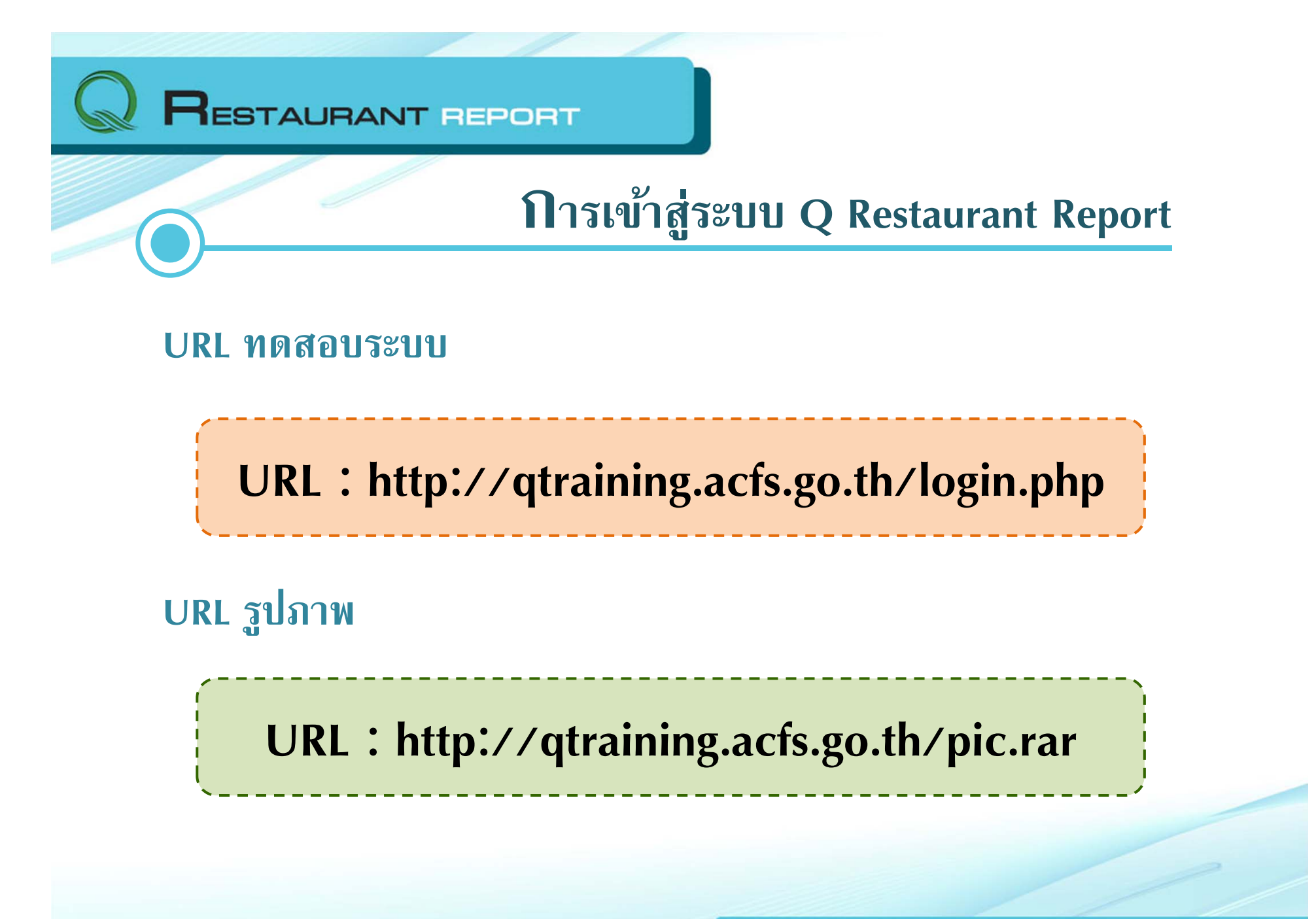

![](_page_4_Picture_0.jpeg)

- 1. การเพิ่มข้อมูลรายงานผลการรับรองร้านอาหาร
  - 1.1 กรณีร้านใหม่
  - 1.2 กรณีร้านเก่า
    - 1.2.1 ต่ออายุ
    - 1.2.2 ตรวจติดตาม
      - คงเดิม
      - แก้ไขใบรับรอง
      - ออกจากโครงการ

+ Add Report

![](_page_5_Picture_0.jpeg)

Ownload

![](_page_5_Picture_3.jpeg)

#### RESTAURANT REPORT

### ด้วอย่างการใช้งานระบบ : ข้อมูลทั่วไป

| ประเภทร้านอาหาร | 🔘 ร้านใหม่ 🔘 ร้านเก่า            |              |              |  |
|-----------------|----------------------------------|--------------|--------------|--|
| ประเภทการตรวจ   | 🖲 ต่ออายุ 🔘 ตรวจติดตาม           |              |              |  |
| ชื่อร้านอาหาร   | หนึ่งในล้าน(1)                   |              |              |  |
| ที่อยู่         | 12 หมู่ 5 ตำบลในเมือง อำเภอเมือง |              |              |  |
| จังหวัด         | ตรัง 🔻                           | รหัสไปรษณีย์ | 50000        |  |
| ละติจูด         | 18.85683                         | ลองดิจูด     | 99.102037    |  |
| โทรศัพท์        | 08-1111-1111                     | โทรสาร       | 02-2222-2222 |  |
| URL             | http://www.acfs.go.th            |              |              |  |
| เวลาเปิด-ปิด    | ทุกวัน เวลา 09.00-17.00 น.       |              |              |  |

![](_page_7_Picture_0.jpeg)

| รูปภาพ 3 |                                            |
|----------|--------------------------------------------|
|          | Choose File No file chosen                 |
| รูปภาพ 4 | Jer La La La La La La La La La La La La La |

бооse File No file chosen

35)

![](_page_8_Picture_0.jpeg)

# ด้วอย่างการใช้งานระบบ : ข้อมูลอาหาร

| ข้อมูลอาหาร        |                                                                 |
|--------------------|-----------------------------------------------------------------|
| เมนูอาหาร          | แกงไก่, ยำปลาสมุนไพร, ปลาทอดกระพริกไทย, หมูศั่วเกลือ            |
|                    |                                                                 |
| วันที่ให้การรับรอง | 01/04/2014                                                      |
| ประเภทวัตถุดิบ     | 🖉 เนื้อสัตว์ปีก 🖉 เนื้อหมู 🔲 เนื้อวัว 🔲 เนื้อสัตว์อื่นๆ 🖉 ปลา   |
|                    | 🗌 กุ้ง 🔲 สัตว์น้ำอื่นๆ 🗹 พืชผัก 📄 เห็ด 📄 ธัญพืช                 |
|                    | 🗌 ไข่ 🔲 ผลิตภัณฑ์แปรรูป 🔲 อาหารประเภทแป้ง 📃 เครื่องดื่ม 📃 ผลไม้ |

![](_page_8_Picture_3.jpeg)

### RESTAURANT REPORT

## ด้วอย่างการใช้งานระบบ : ข้อมูลวัตถุดิบ

U.)

| 1 | ชื่อวัตถุดิบ | ประเภทการรับรอง           | มาตรฐาน/หน่วยงานCB/แหล่งผลิต                     |
|---|--------------|---------------------------|--------------------------------------------------|
| 1 | ไก่          | สินค้า Q 🔹                | GAP, GMP, HACCP/กรมปศุสัตว์/บริษัท เบทาโกร จำกัด |
| 2 | ปลาทับทิม    | สินค้า Q 🔻                | GAP/ กรมประมง/บริษัท ซีพี จำกัด                  |
| 3 | ปลานิล       | สินค้าที่ผ่านการตรวจรั: 🔻 | GAP COC/กรมประมง/บริษัท ซีพี จำกัด               |
| 4 | เนื้อหมู     | สินค้าที่ผ่านการตรวจรั: 🔻 | ปศุสัตว์ OK/กรมปศุสัตว์/เบทาโกร ช็อป             |
| 5 | มะนาว        | สินค้ารับรองตนเอง 🔻       | TEST KIT/สวนผักนายวีระ                           |
| 6 | มะเขือเปราะ  | สินค้ารับรองตนเอง 🔻       | TEST KIT/สวนผักนายวีระ                           |
| 7 | กระเทียม     | สินค้ารับรองตนเอง 🔻       | TEST KIT/สวนผักนายวีระ                           |

RESTAURANT REPORT

ICON ประเภทวัตถุดิบ ที่แสดงใน Application

![](_page_10_Picture_2.jpeg)

1. เนื้อหมู

![](_page_10_Picture_4.jpeg)

2. เนื้อสัตว์ปีก

![](_page_10_Picture_6.jpeg)

![](_page_10_Picture_7.jpeg)

![](_page_10_Figure_9.jpeg)

![](_page_10_Picture_10.jpeg)

5.ปลา

![](_page_10_Picture_12.jpeg)

![](_page_10_Picture_13.jpeg)

![](_page_10_Figure_14.jpeg)

ลำนักบานมาตรฐานสินค้าเกษตรและอาหารแห่บชาติ (มกอช.)

25

![](_page_11_Picture_0.jpeg)

🔬 ลำนักบานมาตรฐานสินค้าเกษตรและอาหารแห่บชาติ (มกอช.)

![](_page_12_Figure_1.jpeg)